ROYAUME DU MAROC MINISTÈRE DE L'INTÉRIEUR REGION DRAA TAFILALT PROVINCE DE ZAGORA PACHALIK DE ZAGORA COMMUNE DE ZAGORA

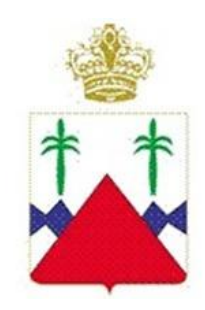

المصلكة الصغربية وزارة السداخيية جهة درعة تافيلالت اقليم زاكورة باشوية زاكورة جماعة زاكورة

# **GUIDE POUR MODIFIER VOTRE**

## CANDIDATURE

Étape 1: Accéder au site, puis cliquez sur le bouton "Se connecter".

### https://zagora.budgetparticipatif.ma/preinscription

| Budgetpartici | patif.ma                                                                                  |               |                                                                 | DÉPOSER VOTRE DEMANDE       | VÉRIFIER VOTRE DEMANDE | SE CONNECTER |
|---------------|-------------------------------------------------------------------------------------------|---------------|-----------------------------------------------------------------|-----------------------------|------------------------|--------------|
|               | Bienvenue sur la plateforme de préinscription en ligne 2024/2025<br>DÉPOSER VOTRE DEMANDE |               |                                                                 |                             |                        | $\uparrow_1$ |
|               | CREATION DE COMPTE                                                                        | ÉTAT CIVIL    | FORMATIONS                                                      | DOCUMENTS À FOURNIR         | MA DEMANDE             |              |
|               |                                                                                           | Vous pouvez o | FORMULAIRE DE DEMANDE<br>déposer votre demande en complétant le | E<br>formulaire ci-dessous. |                        |              |
|               | Adresse e-mail                                                                            |               |                                                                 |                             |                        |              |
|               | Mot de passe                                                                              |               |                                                                 | ø                           |                        |              |
|               | Confirmer le mot de passe                                                                 |               |                                                                 |                             |                        |              |
|               |                                                                                           |               | RETOUR                                                          |                             |                        |              |
|               |                                                                                           |               | © <u>Bitlayer.ma</u> . Tous droits réservés.                    |                             |                        |              |

#### Étape 2 : Saisir vos identifiants

• Entrez votre adresse e-mail et votre mot de passe utilisés lors de la soumission de votre candidature, puis cliquez sur le bouton "Connexion".

| Budgetparticipatif.ma |                            |                                                                                                    | DÉPOSER VOTRE DEMANDE VÉRIFIER V | OTRE DEMANDE SE CONNECTER |
|-----------------------|----------------------------|----------------------------------------------------------------------------------------------------|----------------------------------|---------------------------|
|                       | Connesion Adress<br>Mot of | ee e-mail mohamed.allacui@gmail.com<br>de passe<br>@ Rester connecté<br>Connexion Mot de passe oublié? | 2                                |                           |

Étape 3 : Vérifier et enregistrer vos modifications

• Cliquez sur le bouton "Enregistrer" pour valider vos changements.

|                                                                                                    | MODIFI                                                                                                    | ER VOTRE DEMANDE                                                                                                    |                                                                                                    |                      |
|----------------------------------------------------------------------------------------------------|----------------------------------------------------------------------------------------------------|----------------------------------------------------------------------------------------------------|----------------------------------------------------------------------------------------------------|----------------------|
|                                                                                                    |                                                                                                    |                                                                                                    |                                                                                                    |                      |
|                                                                                                    | -0                                                                                                    | <b>R</b>                                                                                                    |                                                                                                    |                      |
| CREATION DE COMPTE                                                                                                    | ETAT CIVIL                                                                                                    | FORMATIONS                                                                                                    | DOCUMENTS A FOURNIR                                                                                                    | MA DEMANDI           |
|                                                                                                    | FORMU                                                                                                    | LAIRE DE DEMANDE                                                                                                    |                                                                                                    |                      |
|                                                                                                    | Modifier votre demande                                                                                                    | en complétant le formulair                                                                                                    | re ci-dessous.                                                                                                    |                      |
| Mari                                                                                                    | Allenui                                                                                                    |                                                                                                    |                                                                                                    |                      |
| Nom                                                                                                    | Allaoui                                                                                                    |                                                                                                    |                                                                                                    |                      |
| Prénom                                                                                                    | Mohamed                                                                                                    |                                                                                                    |                                                                                                    |                      |
|                                                                                                    |                                                                                                    |                                                                                                    |                                                                                                    |                      |
| Date de naissance                                                                                                    | 12/05/2006                                                                                                    |                                                                                                    |                                                                                                    |                      |
| Carte nationale d'identité (CNIE)                                                                                              | PB123456                                                                                                    |                                                                                                    |                                                                                                    |                      |
|                                                                                                    | PETOUD                                                                                                    | ENDEOISTDED                                                                                                    | ٨                                                                                                    |                      |
|                                                                                                    | REFOR                                                                                                    | CHALOISTALA                                                                                                    | ←4                                                                                                    |                      |
|                                                                                                    |                                                                                                    |                                                                                                    |                                                                                                    |                      |
|                                                                                                    |                                                                                                    |                                                                                                    |                                                                                                    |                      |
| Bienvenue                                                                                                    | sur la plateforme                                                                                                    | de préinscription<br>ER VOTRE DEMANDE                                                                                                    | n en ligne 2024/2025                                                                                                    | 5                    |
| Bienvenue<br>CREATION DE COMPTE                                                                                                | sur la plateforme<br>Modifi<br>Etat civit                                                                                                    | de préinscription<br>er votre demande                                                                                                    | n en ligne 2024/2025                                                                                                    | S<br>MA DEMANDE      |
| Bienvenue<br>CREATION DE COMPTE                                                                                                | Sur la plateforme<br>MODIFI<br>ÉTAT CIVIL                                                                                                    | de préinscription<br>er votre demande<br>Formations                                                                                                    | n en ligne 2024/2025                                                                                                    | MA DEMANDE           |
| Bienvenue                                                                                                    | EXAMPLE A CONTRACT OF CONTRACT OF CONTRACT. | de préinscriptio<br>er votre demande<br>Formations<br>LAIRE DE DEMANDE<br>en complétant le formulair                                                                             | n en ligne 2024/2025<br>Documents à routiner<br>e ci-dessous.                                                                | MA DEMANDE           |
| Bienvenue<br>CREATION DE COMPTE                                                                                                | Sur la plateforme<br>Modifi<br>Etat civil<br>FORMUI<br>Modifier votre demande d                                                                                                    | de préinscriptio<br>er votre demande<br>FORMATIONS<br>LAIRE DE DEMANDE<br>en complétant le formulair                                                                             | n en ligne 2024/2025                                                                                                    | MA DEMANDE           |
| Bienvenue<br>Creation de compte                                                                                                | sur la plateforme<br>Modifi<br>Etat civil.<br>Modifier votre demande et<br>Baccalauréat                                                                                                    | de préinscriptio<br>er votre demande<br>romations<br>Laire de demande<br>en complétant le formulair                                                                              | n en ligne 2024/2025<br>DOCUMENTS À FOURDER<br>e cl-dessous.                                                                 | ©<br>MA DEMANDE      |
| Bienvenue<br>CREATION DE COMPTE<br>Niveau scolanté<br>Année d'obtention du bac                                                 | Sur la plateforme<br>MODIFI<br>ETAT OVIL<br>Modifier votre demande d<br>Baccalauréet<br>2024                                                                                                    | de préinscriptio<br>er votre demande<br>er votre demande<br>voimations                                                                                                    | n en ligne 2024/2025<br>Documents à routeur<br>e ci-dessous.                                                                 | A DEMANDE            |
| Bienvenue<br>CREATION DE COMPTE<br>Niveau scolarté                                                                             | EIXT CIVIL<br>FORMUI<br>Baccalauréat<br>2024<br>Dana resure                                                                                                    | de préinscriptio<br>er votre DEMANDE<br>FOIMATIONS                                                                                                    | n en ligne 2024/2025<br>Documents à routiner<br>e ci-dessous.                                                                | S<br>MA DEMANDE      |
| Bienvenue<br>CREATION DE COMPTE<br>Niveau scolardé<br>Année d'obsention du bac<br>CNE ou code Massar                           | Sur la plateforme<br>MODIFI<br>EENT GIVIL<br>Modifier votre demander<br>Baccalauréat<br>2024<br>D123456789                                                                                                    | de préinscriptio<br>er votre DEMANDE<br>FORMATIONS                                                                                                    | n en ligne 2024/2025<br>DOCUMENTS À FOURSER                                                                                  | S<br>MA DEMANDE      |
| Bienvenue                                                                                                    | Sur la plateforme<br>MODIFI<br>ETAT CIVIL<br>Modifier votre demande et<br>Baccalauréat<br>2024<br>D123456789<br>RETOUR                                                                                                    | de préinscriptio<br>ER VOTRE DEMANDE<br>FORMATIONS<br>LAIRE DE DEMANDE<br>en complétant le formulair                                                                             | n en ligne 2024/2028                                                                                                    | MA DEMANDE           |
| Bienvenue                                                                                                    | Sur la plateforme<br>MODIFI<br>ETAT CVIL<br>Modifier votre demande et<br>Baccalauréat<br>2024<br>D123456789<br>RETOUR                                                                                                    | de préinscriptio                                                                                                    | n en ligne 2024/2025<br>DOCUMENTS À FOURDAR<br>e ci-dessous.                                                                 | A DEMANDE            |
| Bienvenue<br>CREATION DE COMPTE<br>Niveau scolanté<br>Année d'obtention du bac<br>CNE ou code Massar                           | Sur la plateforme<br>MODIFI<br>ETATOVIL<br>Modifier votre demande d<br>Baccalauréat<br>2024<br>D123456789<br>RETOUR                                                                                                    | de préinscriptio                                                                                                    | n en ligne 2024/2025<br>DOCUMENTS À FOURDAR<br>e ci-dessous.                                                                 | A DEMANDE            |
| Bienvenue<br>CREATION DE COMPTE<br>Niveau scolarité<br>Année d'obtention du bac<br>CNE ou code Massar                          | Sur la plateforme<br>MODIFI<br>ETT OVIL<br>Modifier votre demande d<br>Baccalauréet<br>2024<br>D123456789<br>RETOUR                                                                                                    | de préinscriptio                                                                                                    | n en ligne 2024/2025<br>Documents à roument<br>e ci-dessous.                                                                 |                      |
| Bienvenue<br>CREATION DE COMPTE<br>Niveau scolarité<br>Année d'obtention du bac<br>CNE ou code Massar                          | Sur la plateforme<br>MoDIFI<br>ETATOVIL                                                                                                    | de préinscriptio<br>ER VOTRE DEMANDE<br>FOIMATIONS<br>LAIRE DE DEMANDE<br>en complétant le formulair<br>UNACOISTREE<br>de préinscriptio                                          | n en ligne 2024/2025<br>DOCUMENTS À FOURIER<br>e ci-dessous.                                                                 |                      |
| Bienvenue<br>CREATION DE COMPTE<br>Niveau scolanté<br>Année d'obsention du bac<br>CNE ou code Massar<br>Dienvenue              | Sur la plateforme<br>MoDIFI<br>ETATOVIL                                                                                                    | de préinscriptio<br>er votre DEMANDE<br>FOIMATIONS<br>LAIRE DE DEMANDE<br>en complétant le formulair<br>CHARCOISTRES<br>de préinscriptio<br>er votre DEMANDE                     | n en ligne 2024/2025<br>DOCUMENTS À FOURIER<br>e ci-dessous.                                                                 | 5<br>MA DEMMARE<br>5 |
| Bienvenue<br>CREATION DE COMPTE<br>Niveau scolanté<br>Année d'obsention du bac<br>CNE ou code Massar<br>Bienvenue              | Sur la plateforme<br>MODIFI<br>ETAT OVIL<br>Modifier votre demander<br>Baccalauréat<br>2024<br>D123456789<br>RETOUR<br>Sur la plateforme<br>MODIFI                                                                                                    | de préinscriptio ER VOTRE DEMANDE FOIMATIONS LAIRE DE DEMANDE en complétant le formulair UEMRECIISTREE de préinscriptio ER VOTRE DEMANDE                                         | n en ligne 2024/2025<br>DOCUMENTS À FOURIER<br>e ci-dessous.                                                                 | 5<br>MA DEMMARE      |
| Bienvenue<br>CIELTION DE COMPTE<br>Niveau scolanté<br>Année d'obsention du bac<br>CIE ou code Massar<br>Bienvenue<br>Bienvenue | Sur la plateforme<br>MODIFI<br>EENT GIVIL<br>Modifier votre demander<br>Baccalauréat<br>2024<br>D123456789<br>RETOUR<br>Sur la plateforme<br>MODIFI                                                                                                    | de préinscriptio<br>ER VOTRE DEMANDE<br>FORMATIONS<br>LAIRE DE DEMANDE<br>en complétant le formulair<br>CHIECOUSTORE<br>de préinscriptio<br>ER VOTRE DEMANDE<br>ER VOTRE DEMANDE | n en ligne 2024/2025<br>DOCUMENTS À FOURIER<br>e cl-dessous.<br>e cl-dessous.<br>f e ligne 2024/2025<br>n en ligne 2024/2025 |                      |

### Étape 4 : Confirmation de la demande

• À la fin du processus, assurez-vous que votre demande est bien validée.

Joignez votre baccalauréat

| Bienvenue sur la plateforme de préinscription en ligne 2024/2025                                                          |                                                             |  |  |  |
|----------------------------------------------------------------------------------------------------|-------------------------------------------------------------|--|--|--|
|                                                                                                    | MODIFIER VOTRE DEMANDE                                      |  |  |  |
|                                                                                                    | 0 0 0                                                       |  |  |  |
| CREATION DE COMPTE ÉTAT C                                                                                                 | INIL FORMATIONS DOCUMENTS À FOURNIR MA DEMANDE              |  |  |  |
|                                                                                                    | FORMULAIRE DE DEMANDE                                       |  |  |  |
| Mod                                                                                                    | iffer votre demande en complétant le formulaire ci-dessous. |  |  |  |
| Advance and                                                                                                    |                                                             |  |  |  |
| Auresse er man                                                                                                    | MOREBALLAUTEUMALLUM                                         |  |  |  |
| Nom                                                                                                    | ALLAOUI                                                     |  |  |  |
| Prénom                                                                                                    | MOHAMED                                                     |  |  |  |
| CIN                                                                                                    | PB123456                                                    |  |  |  |
| Niveau scolarité                                                                                                    | BACCALAURÉAT                                                |  |  |  |
| Année d'obtention du bac                                                                                                  | 2024                                                        |  |  |  |
| CNE ou code Massar                                                                                                    | D123456789                                                  |  |  |  |
| Joignez votre carte d'Identité nationale (Recto/Verso)                                                                    | Aperçu non disponible                                       |  |  |  |
| Joignez votre baccalauréat                                                                                                | Aperçu non disponible                                       |  |  |  |
| 🖻 Je confirme la validité des informations fournies et porte l'entière responsabilité de l'authenticité de celles-ci. 🛛 🕇 |                                                             |  |  |  |
|                                                                                                    | RETOUR                                                      |  |  |  |

Choisir un fichier Aucun fichier choisi

- 6